## INSTRUCTIONS FOR ACCESSING THE FEDERAL VOCA ASSISTANCE REPORTING SYSTEM AND COMPLETING THE FEDERAL VOCA ASSISTATNCE SUBRANTEE QUARTERLY REPORT

As of the October – December 2015 quarter, VOCA Assistance subgrantees are required to complete a quarterly report in the federal reporting system (PMT), in addition to the report required by the state that is currently submitted in the COGMS system. Listed below is information about this new requirement, including instructions on how to access and complete the report.

**WHO TO CONTACT IF YOU NEED HELP:** If you have questions about how to complete the report or about how to access the system, you should contact your Office for Victims Programs (OVP) grant manager. If we are unable to help you, we will refer you to the PMT help desk; they can be reached by phone at 1-844-884-2503 and via email at <a href="mailto:ovcpmt@csrincorporated.com">ovcpmt@csrincorporated.com</a>.

**USER ACCOUNT:** You must have a user account set up in the federal reporting system before you will be able to access your quarterly report. All VOCA subgrantees have been set up in the federal system and the project director listed on your grant should have received an email from the federal OVC PMT system with a link and instructions on how to set up a user account and password. Once the project director sets up a user account, additional users can be set up in the system. If you have not received information about how to set up a user account, please contact Debbie Kasyon at 303-239-5703 or <u>debbie.kasyon@state.co.us</u>. If she is unable to resolve the issue, you will be asked to contact the OVC PMT help desk at 1-844-884-2503 or <u>ovcpmt@csrincorporated.com</u>.

#### HELPFUL TIPS BEFORE YOU GET STARTED:

1. You will be timed out of the system 30 minutes after you stop saving data; click the save button often.

2. You do not have to complete your report all at once. Clicking the SAVE or SAVE & CONTINUE buttons within the report will save your work. When you log back in to the system you can continue from where you left off.

3. A copy of the federal reporting form, with instructions and an appendix with definitions, is available on our website at http://dcj.ovp.state.co.us. You will find it under Reporting Forms & then VOCA. It is titled VOCA Federal Subgrantee Report Sample. You cannot complete the federal report from our website; this is only a sample document with instructions.

4. You may now count an individual in more than one victimization category (Question 6A – Types of Victimizations), but you MAY NOT count them more than once within the same victimization type. For example, if an individual presents as a Domestic and/or Family Violence victim and an Adult Sexual Assault victim, you can now count that victim once for each type of victimization – domestic violence and sexual assault – but you would not count them twice in the domestic violence category.

5. You can now count the number of times you provide a service to a victim (Question 9). For example, if you provide "referral to other victim service programs" to an individual on three different occasions, you may count that service three times in the quarter/reporting period.

### ACCESSING THE FEDERAL SYSTEM AND COMPLETING YOUR REPORT:

- 1. Log in to the federal reporting system at <u>https://www.ovcpmt.org</u>.
- 2. Enter your user name and password where indicated

|                                          | U.S. DEPARTMENT O<br>Office of J<br>Innovation • Partnersh            | DF JUSTICE<br>Justice Progra                                                  | ams                      |  |
|------------------------------------------|-----------------------------------------------------------------------|-------------------------------------------------------------------------------|--------------------------|--|
|                                          | Performance Mea                                                       | asurement Platform                                                            |                          |  |
| User Name<br>(Jebbie.kasyon@state        | e.co.us                                                               | Password                                                                      | Login<br>Forgot Password |  |
| <u>Please not</u><br>will not wo<br>how. | <u>e</u> : JavaScript must be enabl<br>ork properly. If you need to e | led to use this site. If not, site<br>enable JavaScript, click <u>here</u> to | navigation<br>5 find out |  |
| BJA                                      | OVC                                                                   | OJJDP                                                                         | NIJ                      |  |
|                                          | Priva                                                                 | icy   FOIA                                                                    |                          |  |

3. Click the OVC PMT button

| C         | U.S. DEPARTMENT OF JUSTICE<br>Office of Justice Programs<br>Innovation • Partnerships • Safer Neighborhoods |                      |     |   |  |  |
|-----------|----------------------------------------------------------------------------------------------------|----------------------|-----|---|--|--|
|           | Performance Meas                                                                                            | surement Platform    |     |   |  |  |
|           | Kelly Kissell <u>Logout</u>                                                                                 |                      |     |   |  |  |
|           | Home Update My Acco                                                                                         | ount Change Password |     |   |  |  |
|           | ονο                                                                                                    | РМТ                  | -   |   |  |  |
| Keep this | *** Staying Logged-In ***<br>Keep this window open for navigation to all of your assigned OJP applications! |                      |     |   |  |  |
| BJA       | OVC                                                                                                    | OJJDP                | NIJ | - |  |  |
|           | Privacy   FOIA                                                                                              |                      |     |   |  |  |

# Select your agency (there should be just one option for most agencies) Anttps://www.ovcpmt.org

| Office of Justice Programs                                                                                                    |                                                     |
|----------------------------------------------------------------------------------------------------|-----------------------------------------------------|
|                                                                                                    | Performance Measurement Tool ( PMT )                |
| ur                                                                                                    | STICE FOR VICTIMS • JUSTICE FOR ALL                 |
| Select a profile:                                                                                                    |                                                     |
| VICTIM ASSISTANCE                                                                                                    | -                                                   |
| CO - CO. DIVISION OF CRIMINAL JUSTICE     CO - Colorado Dept. of Public Safety, DCJ                                                                                                    |                                                     |
| Logout                                                                                                    |                                                     |
|                                                                                                    |                                                     |
| For technical assistance, contact the OVC PMT Help Desk at <u>OVCPMT@csrincorporated.com</u> or cal<br>The Office for Victims of Crime is a component of the Office of Justice Programs, U.S. Depa | II toll-free 1(844)884-2503.<br>artment of Justice. |
|                                                                                                    | 🔕 Go to top                                         |

5. At this screen you can review your Subgrant Award Report (SAR). This is information that has been entered for you by the state. You can **only** review the information. This is also the screen where you will access your quarterly report by clicking the Enter Data tab at the top of the screen.

|                         | FOR                               |                                       | of <b>C</b>               | RIME                                |                                         | Performance Measurement To<br>Victim A<br>CO - Colorado Dept. of Public Sa<br>JUSTICE FOR VICTIMS • JUSTIC | ol ( PN<br><u>ssista</u><br>afety, [<br>E FOF | MT)<br><u>nce</u><br>DCJ<br>≵ALL |
|-------------------------|-----------------------------------|---------------------------------------|---------------------------|-------------------------------------|-----------------------------------------|----------------------------------------------------------------------------------------------------|-----------------------------------------------|----------------------------------|
| OVC PMT Home Administra | tion SAR                          | Enter Data                            | Reports                   | Need Help?                          | Logout                                  |                                                                                                    |                                               |                                  |
| SAR for Subaward 14-VA- | 0-3273 (App                       | roved) [Rev                           |                           |                                     |                                         |                                                                                                    |                                               |                                  |
|                         |                                   |                                       |                           |                                     |                                         |                                                                                                    |                                               |                                  |
| For te                  | chnical assistar<br>The Office fo | nce, contact the<br>or Victims of Cri | OVC PMT H<br>me is a comp | lelp Desk at OV<br>ponent of the Of | CPMT@csrincorpo<br>fice of Justice Prog | rated.com or call toll-free 1(844)884-2503.<br>rams, U.S. Department of Justice.                           | 0                                             | Co to top                        |

6. Once you click the Enter Data tab, you will select the quarter for which you are reporting.

| ° III c      | FFICE FOR                     |                                                |              | RIME                         |                | Performance Measurement<br><u>Victir</u><br>CO - Colorado Dept. of Public<br>JUSTICE FOR VICTIMS • JUS | Tool ( P<br><u>n Assista</u><br>Safety,<br>TICE FO | MT)<br>I <u>IIICe</u><br>DCJ<br>R ALL |
|--------------|-------------------------------|------------------------------------------------|--------------|------------------------------|----------------|----------------------------------------------------------------------------------------------------|----------------------------------------------------|---------------------------------------|
| OVC PMT Home | Administration S              | AR Enter Data                                  | Reports      | Need Help?                   | Logout         |                                                                                                    |                                                    |                                       |
|              |                               | Select Reporting Per                           | iod 10/01/20 | 015 - 12/31/2015<br>Continue | •              |                                                                                                    |                                                    |                                       |
|              |                               |                                                |              |                              |                |                                                                                                    |                                                    |                                       |
|              | For technical ass<br>The Offi | istance, contact the<br>ce for Victims of Crii | OVC PMT He   | elp Desk at Ovonent of the O | CPMT@csrincorp | porated.com or call toll-free 1(844)884-2503.<br>ograms, U.S. Department of Justice.                   |                                                    |                                       |
|              |                               |                                                |              |                              |                |                                                                                                    | $\bigcirc$                                         | Go to top                             |

7. At the next screen, you will begin to enter your quarterly data. The first 4 questions are specific to how your agency is tracking individuals/clients.

| OFFICE FOR VICTIMS OF CRIME                                                                                                    | Performance Measurement Tool ( PMT )<br><u>Victim Assistance</u><br>CO - Colorado Dept. of Public Safety, DCJ                              |
|----------------------------------------------------------------------------------------------------|----------------------------------------------------------------------------------------------------|
| /C.P.WT. Home Administration SAR Enter Data Reports Need Help? Longut                                                                                                    | JUSTICE FOR VICTIMS • JUSTICE FOR ALL                                                                                                    |
| eporting Period:10/01/2015 - 12/31/2015 Colorado Dept. of Public Safety, DCJ                                                                                                    |                                                                                                    |
| POPULATION DEMOGRAPHICS DIRECT SERVICES REVIEW                                                                                                    | In question 1, you are being asked                                                                                                    |
| This section is to be completed each reporting period.<br>Source of data: Activities conducted at the subgrantee level.                                                                                                    | individuals who received services<br>during the reporting period (quarter)<br>with VOCA and match funds,<br>including new clients, ongoing |
| 1. TOTAL number of individuals who received services during the reporting period. Require                                                                                                    | clients and secondary victims.                                                                                                    |
| <ul> <li>The total number includes individuals who may have been counted more than once during the reference of the second second s</li></ul> | eporting period.<br>Very few agencies<br>will check the<br>secondary box in<br>question one. This<br>for agencies that<br>cannot track a   |
| <ul> <li>No</li> <li>Is your agency able to identify "new" individuals who did not receive services from your agency during the service of the service of the servi</li></ul>     | the previous reporting period Unique count of                                                                                              |
| <ul> <li>No</li> <li><u>Is your agency able to identify "new" individuals who did not receive services from your agency during t</u></li> <li>Yes</li> <li><u>No, Not Tracked (proceed to Question #6)</u></li> </ul>                                                                                                    | the previous reporting period<br>individuals because<br>of the nature of the<br>services they provio<br>(e.g. an anonymous                 |
| <ul> <li>No</li> <li>Is your agency able to identify "new" individuals who did not receive services from your agency during t</li> <li>Yes</li> <li>No, Not Tracked (proceed to Question #6)</li> <li>No, Other Reason (provide explanation, then proceed to Question #6)</li> </ul>                                                                                                    | the previous reporting period<br>individuals because<br>of the nature of the<br>services they provi<br>(e.g. an anonymous<br>hotline)      |

8. Question 2 is asking if your agency is able to identify individuals/clients as new or continuing **throughout the grant period**, not just for the quarter (reporting period). If you are able to track information this way, you will answer YES and then go directly to question 4.

| OVC PMT      | Home                                                                                                    | Administration                        | SAR                      | Enter Data           | Reports        | Need Help?        | Logout            |                                                               |
|--------------|----------------------------------------------------------------------------------------------------|---------------------------------------|--------------------------|----------------------|----------------|-------------------|-------------------|---------------------------------------------------------------|
| Select and   | Vect another profile                                                                                                    |                                       |                          |                      |                |                   |                   |                                                               |
| POPUI        | LATION                                                                                                    | DEMOGRAPHICS                          | DIRE                     | CT SERVICES          | REVIEW         |                   |                   |                                                               |
| This<br>Sou  | This section is to be completed each reporting period.<br>Source of data: Activities conducted at the subgrantee level.                                                                                                    |                                       |                          |                      |                |                   |                   |                                                               |
| 1. <u>T</u>  | 1. TOTAL number of individuals who received services during the reporting period. Required                                                                                                    |                                       |                          |                      |                |                   |                   |                                                               |
|              | UT                                                                                                    | ne total number i                     | ncludes in               | dividuals who r      | nay have be    | en counted mor    | e than once durir | Question 2 is asking if your agency                           |
| 2. <u>Is</u> | s your ag<br>O Ye                                                                                                    | ency able to trac<br>es (proceed to Q | k individu<br>uestion #4 | als on an annu<br>I) | al basis by fe | ederal fiscal yea | <u>r?</u>         | is able to identify individuals<br>(clients) as either NEW or |
|              | 0 N                                                                                                    | o                                     |                          |                      |                |                   |                   | CONTINUING throughout the entire                              |
| 3. <u>Is</u> | <ol> <li>Is your agency able to identify "new" individuals who did not receive services from your agency agency agenc</li></ol> |                                       |                          |                      |                |                   |                   |                                                               |
|              | No, Not Tracked (proceed to Question #6)     individuals in this manner.                                                                                                    |                                       |                          |                      |                |                   |                   |                                                               |
|              | No, Other Reason (provide explanation, then proceed to Question #6)                                                                                                    |                                       |                          |                      |                |                   |                   |                                                               |
| 4. <u>N</u>  | 4. Number of NEW individuals who received services from your agency for the first time during the reporting period. Required                                                                                                    |                                       |                          |                      |                |                   |                   |                                                               |
| 5. De        | 5. Demographics (for NEW individuals identified in Question 4)                                                                                                    |                                       |                          |                      |                |                   |                   |                                                               |

9. If you answer NO to question 2, you will go to Question 3, which is asking if your agency is able to track the number of NEW individuals/clients that received services **for the quarter/reporting period**. All agencies, with very few exceptions, are able to track the number of NEW individuals/clients during each quarter/reporting period. If you feel you need to answer NO to this question, please contact your grant manager at OVP to discuss.

| 1. TOTAL number of individuals who received services during the reporting period. Required                                                                                                    |                        |
|----------------------------------------------------------------------------------------------------|------------------------|
| The total number includes individuals who may have been counted more than once during the reporting part of the second second | period.                |
| <ul> <li>Yes (proceed to Question #4)</li> <li>No</li> </ul>                                                                                                    |                        |
| <ol> <li>Is your agency able to identify "new" individuals who did not receive services from your agency during the previ         Yes     </li> </ol>                                                                                                    | ious reporting period? |
| ◎ No, Not Tracked (proceed to Question #6)                                                                                                    |                        |
| No, Other Reason (provide explanation, then proceed to Question #6)                                                                                                    |                        |
| 4. <u>Number of NEW individuals who received services from your agency for the first time during the reporting period.</u>                                                                                                    | Required               |

10. Question 4 is asking you to report the number of NEW individuals/clients who received services for the first time during the quarter/reporting period (see above screen shot). Please note that ALL individuals/clients are considered NEW for the October – December time period, not January – March as we have counted in the past. This change is related to new federal reporting requirements.

11. Question 5 asks you to report demographic information on all NEW individuals/clients served during the reporting period. Note that the demographic categories include a NOT REPORTED and a NOT TRACKED option. Per the federal Office for Victims of Crime (OVC), NOT REPORTED means that your agency collects this information but it was not provided or indicated by the person completing the intake form. NOT TRACKED means that your agency is unable to submit demographic information because you need to change your data collection system AND efforts are underway to track this information. Very few agencies will mark NOT REPORTED or NOT TRACKED.

| CE/ETHNICITY (self-reported)                      | Number of New Individue-I- |                                        |
|---------------------------------------------------|----------------------------|----------------------------------------|
| Population                                        | Number of New Individuals  |                                        |
| merican Indian or Alaska Native                   | Required                   | Note that the numbers listed           |
| Asian                                             | Required                   | in each demographic                    |
| Black or African American                         | Required                   | category should equal the              |
| lispanic or Latino                                | Required                   | reported in Question 4. For            |
| lative Hawaiian or Other Pacific Islander         | Required                   | the RACE category, you                 |
| White Non-Latino or Caucasian                     | Required                   | identify as more than one              |
| Some Other Race                                   | Required                   | race in the MULTIPLE<br>RACES category |
| Aultiple Races                                    | Required                   |                                        |
| Not Reported                                      | Required                   |                                        |
| Not Tracked                                       | Required                   |                                        |
| Race/Ethnicity Total (auto-calculated after save) |                            |                                        |
| NDER IDENTITY (self-reported)                     |                            |                                        |
| Population                                        | Number of New Individuals  |                                        |

12. In question 6 enter the number of individuals (all victims, not just new clients) who received services by type of victimization. SOMETHING NEW: Agencies can count individuals in more than one victimization type/category, though you cannot count an individual more than once within the same victimization type. Also note that you can hover over an underlined item for a definition of crime type in this section.

|             | A. Number of individuals who received services based on<br>Victimization Type | a presenting victimization during th<br>Number of Individuals | ne reporting period.                                      |
|-------------|-------------------------------------------------------------------------------|---------------------------------------------------------------|-----------------------------------------------------------|
|             | Adult Physical Assault (Includes Aggravated and Simple                        | Dominad                                                       |                                                           |
|             | Adult Sexual Assault                                                          | Required                                                      | For guestion 6, enter the                                 |
|             | Adults Sexually Abused/Assaulted as Children                                  | Required                                                      | number of individuals                                     |
|             | Arson                                                                         | Required                                                      | (Identified in question 1) who received services based on |
|             | Bullving (Verbal, Cyber or Physical)                                          | Required                                                      | EACH presenting victimization                             |
| an          | Burglary                                                                      | Required                                                      | quarter/reporting period.                                 |
| over an     | Child Physical Abuse or Neglect                                               | Required                                                      | You MAY count an individual                               |
| fined for a | Child Pornography                                                             | Required                                                      | in more than one victimization                            |
| tion or     | Child Sexual Abuse/Assault                                                    | Required                                                      | count them more than once                                 |
| ction       | Domestic and/or Family Violence                                               | Required                                                      | within the same victimization                             |
| _           | DUI/DWI Incidents                                                             | Required                                                      | question 6B to indicate the                               |
|             | Elder Abuse or Neglect                                                        | Required                                                      | number of individuals who<br>presented with more than one |
|             | Hate Crime: Racial/Religious/Gender/ Sexual                                   |                                                               | type of victimization.                                    |
|             | Orientation/Other (Explanation Required)                                      |                                                               | This is a different way of                                |
|             | Ficase explain                                                                | Required                                                      | counting than has been done<br>in the past!               |
|             | Human Trafficking: Sex                                                        | Required                                                      | in the part.                                              |
|             | Identity Theft/Fraud/Financial Crime                                          | Required                                                      |                                                           |
|             | Kidnapping (non-custodial)                                                    | Required                                                      |                                                           |
|             | Kidnapping (custodial)                                                        | Required                                                      |                                                           |
|             | Mass Violence (Domestic/International)                                        | Required                                                      |                                                           |
|             | Other Vehicular Victimization (e.g., Hit and Run)                             | Required                                                      |                                                           |
|             | Robbery                                                                       | Required                                                      |                                                           |
|             | Stalking/Harassment                                                           | Required                                                      |                                                           |
|             | Survivors of Homicide Victims                                                 | Required                                                      |                                                           |
|             | Teen Dating Victimization                                                     | Required                                                      |                                                           |
|             | Terrorism (Domestic/International)                                            | Required                                                      |                                                           |
|             | Violation of a Court (Protective) Order                                       | Required                                                      |                                                           |
|             | Other (Provide number and description)                                        |                                                               |                                                           |
|             | If other, please explain:                                                     |                                                               |                                                           |
|             | You have 5000 characters left. (Maximum characters: 6000)                     |                                                               |                                                           |
|             | B. Of the individuals who received services, how many pr                      | esented with more than one type of                            | victimization during the reporting period?                |
|             | Enter Number:                                                                 | Required                                                      |                                                           |
|             | C. Special classification of individuals (Self-reported)                      | Number of Individuals                                         |                                                           |
|             | Deaf/Hard of Hearing                                                          | Required                                                      |                                                           |
|             | Homeless                                                                      | Required                                                      |                                                           |
|             | Immigrants/Refugees/Asylum Seekers                                            | Required                                                      |                                                           |
|             | LGBTQ                                                                         | Required                                                      |                                                           |
|             | Veterans                                                                      | Required                                                      |                                                           |
|             | Victims with Disabilities: Cognitive/ Physical /Mental                        | Required                                                      |                                                           |
|             | Victims with Limited English Proficiency                                      | Required                                                      |                                                           |
|             | Other                                                                         |                                                               |                                                           |
|             | If other, please explain:                                                     |                                                               |                                                           |
|             |                                                                               |                                                               |                                                           |
|             |                                                                               |                                                               |                                                           |
|             | You have 5000 characters left. (Maximum characters: 5000)                     |                                                               |                                                           |
|             | Sa                                                                            | ve & Continue Exit Data Entry                                 |                                                           |
|             |                                                                               |                                                               |                                                           |

13. Question 7 asks you to report the number of individuals you assisted with victim compensation.

In question 8, you need to indicate which types of services you provided to your clients. Once you click a specific service type (such as information and referral), that service category will open up and you will be asked to indicate the number of individuals who received services in that category overall (this number cannot exceed the number of victims served as reported in question 1) and then indicate the number of times you provided each individual service in each subcategory. For example, if you provided "information about the criminal justice process" to an individual client on three different occasions during the reporting period, you may count that service three times. This means the numbers reported in the subcategories under each service type CAN exceed the number of individuals served.

| OFFICE OF JUSTICE PROGRAMS                                                                                                    |                                                                                                    |                                                                                                    |                                                                                                    |
|----------------------------------------------------------------------------------------------------|----------------------------------------------------------------------------------------------------|----------------------------------------------------------------------------------------------------|----------------------------------------------------------------------------------------------------|
|                                                                                                    | of Crime                                                                                                    | Performanc<br>CO - CO. DIVIS<br>JUSTICE FOR V                                                                                                    | e Measurement Tool (PMT)<br><u>Mctim Assistance</u><br>ION OF CRIMINAL JUSTICE<br>ICTIMS • JUSTICE FOR ALL                                                                                                    |
| OVC PMT Home Administration Profile SAR                                                                                                    | Enter Data Reports Need Help? L                                                                                                    | ogout                                                                                                    |                                                                                                    |
| Reporting Period: Colorado Dept. of Public Safet                                                                                                    | /, DCJ                                                                                                    |                                                                                                    |                                                                                                    |
| POPULATION DEMOGRAPHICS DIRECT SERVICES                                                                                                    | REVIEW                                                                                                    |                                                                                                    |                                                                                                    |
| Complete this section each reporting period.                                                                                                    |                                                                                                    |                                                                                                    |                                                                                                    |
| <ul> <li>Number of individuals assisted with a victim competent of the types of services provided by your orgation of the types of services provided by your orgation of the types of services provided by your orgation of the types of services and the types of services are competent of the types of the types of services are competent of the types of the types of types of the types of the types of the types of the types of the types of types of the types of the types of types of t</li></ul> | ensation application during the reporting period:  Whatever you check here will determine which service categories open up for you to provide specific numbers  s by service type AND number of times eac services in this category  cess tain notifications, etc.  resources (includes legal, medical, faith- rograms, etc.) | od. 4<br>The number of individuals served for each service type cannot exceed the number of victims served in Question 1.<br>Ch service was provided during 45<br>8<br>12<br>17<br>8 | In the subcategories for<br>each service type, you<br>can count multiple<br>contacts. For example, if<br>you provided<br>"information about the<br>criminal justice process"<br>to an individual on 8<br>different occasions, you<br>may count that service 8<br>times in A.1. The<br>numbers reported in the<br>subcategories CAN<br>exceed the number of<br>victims served. |

14. Once you have entered all of the services that were provided during the quarter/reporting period, click the REVIEW button at the top of the screen to review your report.

| GII OFFICE FOR VICTIMS OF CRIME                                                                                                    | Performance Measurement Tool ( PMT )<br><u>Victim Assistance</u><br>CO - Colorado Dept. of Public Safety, DCJ<br>JUSTICE FOR VICTIMS • JUSTICE FOR ALL |
|----------------------------------------------------------------------------------------------------|----------------------------------------------------------------------------------------------------|
| OVC PMT Home Administration SAR Enter Data Reports Need Help? Logout                                                                               |                                                                                                    |
| Reporting Period:10/01/2015 - 12/31/2015 Colorado Dept. of Public Safety, DCJ<br>Your data has been saved.                                         |                                                                                                    |
| POPULATION DEMOGRAPHICS DIRECT SERVICES REVIEW                                                                                                    |                                                                                                    |
| 7. Number of individuals assisted with a victim compensation application during the reporting period.                                              | Required                                                                                                    |
| <ol> <li>Select the types of services provided by your organization during the reporting period:</li> <li>A. Information &amp; Referral</li> </ol> |                                                                                                    |
| B. Personal Advocacy/ Accompaniment                                                                                                    |                                                                                                    |
| C. Emotional Support or Safety Services                                                                                                    |                                                                                                    |
| D. Shelter/ Housing Services                                                                                                    |                                                                                                    |
| E. Criminal/ Civil Justice System Assistance                                                                                                    |                                                                                                    |
| 9. Total number of individuals who received services by service type AND number of times each service was                                          | provided during the reporting period                                                                                                    |
| Save & Continue Exit Data Entry                                                                                                    |                                                                                                    |
|                                                                                                    |                                                                                                    |

15. If you see any sections that say REQUIRED, you will need to click on that section to complete it before submitting your report.

| OFFICE OF                       | Justice Programs                                                  |                                             |                                                                                                    |                                        |                                        |                     |                 |
|---------------------------------|-------------------------------------------------------------------|---------------------------------------------|----------------------------------------------------------------------------------------------------|----------------------------------------|----------------------------------------|---------------------|-----------------|
|                                 | FEICE FOR                                                         | Performance Measu<br>CO - Colorado Dept. of | Performance Measurement Tool ( PMT )<br><u>Victim Assistance</u><br>CO - Colorado Dept. of Public Safety, DCJ |                                        |                                        |                     |                 |
|                                 |                                                                   |                                             |                                                                                                    |                                        |                                        | JUSTICE FOR VICTIMS | JUSTICE FOR ALL |
| C PMT Home                      | Administration SAR                                                | Enter Data                                  | Reports                                                                                                    | Need Help?                             | Logout                                 |                     |                 |
|                                 |                                                                   |                                             |                                                                                                    |                                        |                                        | Go Back to          | Data Entry Form |
| EVIEW                           |                                                                   |                                             |                                                                                                    |                                        |                                        |                     |                 |
|                                 |                                                                   |                                             |                                                                                                    |                                        |                                        | Search:             | Prin            |
|                                 | Question                                                          |                                             |                                                                                                    | Option                                 |                                        | Response            | Alert           |
| POPULATIO                       | N DEMOGRAPHICS                                                    |                                             |                                                                                                    |                                        |                                        |                     |                 |
| 1. TOTAL nu<br>services durir   | mber of individuals who receing the reporting period.             | ved                                         |                                                                                                    |                                        |                                        | _                   | Require         |
|                                 |                                                                   | T<br>b<br>p                                 | The total numbe<br>been counted m<br>beriod.                                                                  | r includes individ<br>ore than once du | uals who may have<br>ing the reporting |                     |                 |
| 2. Is your age<br>annual basis  | ency able to track individuals<br>by federal fiscal year?         | onan Y                                      | es (proceed to                                                                                                | Question #4)                           |                                        |                     |                 |
|                                 |                                                                   | ٨                                           | lo                                                                                                    |                                        |                                        |                     | Require         |
| 3. Is your age<br>who did not r | ency able to identify "new" inc<br>receive services from your age | dividuals Y<br>ency                         | /es                                                                                                    |                                        |                                        |                     |                 |

16. Once you have entered data in all of the sections and your report is ready to be submitted, you will see this screen. Mark the box to indicate data entry is complete and click the SAVE button. You will be able to create a PDF of your report by clicking on the REPORTS tab at the top of the screen.

|                                                                                                    | JUSTICE PROGRA | AMS |            |         |            |        |                                                                                                    |  |  |  |  |
|----------------------------------------------------------------------------------------------------|----------------|-----|------------|---------|------------|--------|----------------------------------------------------------------------------------------------------|--|--|--|--|
| ° III c                                                                                                    | FFICE FC       |     | ICTIMS     | OF C    | RIME       | ال     | Performance Measurement Tool ( PMT )<br><u>Victim Assistance</u><br>CO - Colorado Dept. of Public Safety, DCJ<br>USTICE FOR VICTIMS • JUSTICE FOR ALL |  |  |  |  |
| OVC PMT Home                                                                                                    | Administration | SAR | Enter Data | Reports | Need Help? | Logout |                                                                                                    |  |  |  |  |
|                                                                                                    |                |     |            |         |            |        | Go Back to Data Entry Form                                                                                                    |  |  |  |  |
| REVIEW                                                                                                    |                |     |            |         |            |        |                                                                                                    |  |  |  |  |
| Mark data entry as complete. The record will be locked for further data entry.                                                                                                    |                |     |            |         |            |        |                                                                                                    |  |  |  |  |
| Additional Comments                                                                                                    |                |     |            |         |            |        |                                                                                                    |  |  |  |  |
| You have 500 characters left. (Maximum characters: 500)                                                                                                    |                |     |            |         |            |        |                                                                                                    |  |  |  |  |
| *Once data entry is complete for a reporting period, you can view performance data reports here.                                                                                                    |                |     |            |         |            |        |                                                                                                    |  |  |  |  |
|                                                                                                    |                |     |            |         |            |        |                                                                                                    |  |  |  |  |
| For technical assistance, contact the OVC PMT Help Desk at <u>OVCPMT@csrincorporated.com</u> or call toll-free 1(844)884-2503.<br>The Office for Victims of Crime is a component of the Office of Justice Programs, U.S. Department of Justice. |                |     |            |         |            |        |                                                                                                    |  |  |  |  |
|                                                                                                    |                |     |            |         |            |        | 🔕 Go to to                                                                                                    |  |  |  |  |

17. Your Office for Victims Programs (OVP) grant manager will review your quarterly report before approving it in the federal system. If changes are needed, you will be notified by OVP staff.